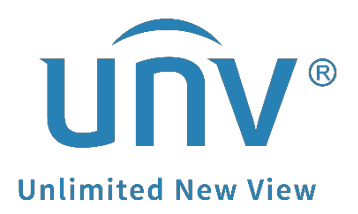

# How to Test a Uniview NVR's Hard Disk?

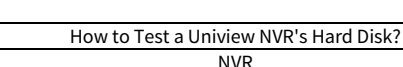

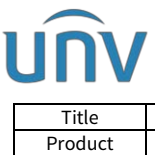

# How to Test a Uniview NVR's Hard Disk?

## Description

**Note:** This method is applicable to most of the scenarios, if the method still cannot solve your problem, it is recommended to consult our Tech Support Team. <u>https://global.uniview.com/Support/Service\_Hotline/</u>

### **Operating Steps**

#### Method 1 Check from the NVR's Web Interface

**Step 1** Log into the NVR's web interface.

#### Step 2 Check HDD status under Setup>Hard Disk>Hard Disk

*Note:* Recordings may not be properly displayed if the hard disk is abnormal.

| Client         | ¥ | Hard | Disk  |           |          |         |            |                    |            |           |        |
|----------------|---|------|-------|-----------|----------|---------|------------|--------------------|------------|-----------|--------|
| System         | ⊌ | Rafe | arb A | dd Format |          |         |            |                    |            |           |        |
| Camera         | ¥ |      | No.   | Total(GB) | Free(GB) | Status  | Type       | Usage              | Property   | Configure | Operat |
| Hard Disk      | ~ |      | 1     | 911.26    | 0.00     | Normal  | Local Disk | Recording/Snapshot | Read/Write |           | -      |
| Array          |   | 1    | 2     | 0.00      | 0.00     | No Disk | Local Disk | Recording/Snapshot | -          | -         | -      |
| Hard Disk      |   | 12   | 3     | 0.00      | 0.00     | No Disk | Local Disk | Recording/Snapshot |            |           |        |
| Disk Group     |   |      | 4     | 0.00      | 0,00     | No Disk | Local Disk | Recording/Snapshot |            |           | -      |
| Allocate Space |   | 61   | 5     | 0.00      | 0.00     | No Disk | Local Disk | Recording/Snapshot |            | -         |        |
| Advanced       |   |      | 6     | 0.00      | 0.00     | No Disk | Local Disk | Recording/Snapshot |            |           | -      |
|                |   | (1)  | 7     | 0.00      | 0.00     | No Disk | Local Disk | Recording/Snapshot |            | -         | -      |
| Alarm          | × |      | В     | 0.00      | 0.00     | No Disk | Local Disk | Recording/Snapshot |            |           |        |
| Alert          | 8 |      |       |           |          |         |            |                    |            |           |        |
| Network        | v |      |       |           |          |         |            |                    |            |           |        |
| Platform       | ~ |      |       |           |          |         |            |                    |            |           |        |
| User           | v |      |       |           |          |         |            |                    |            |           |        |
| Maintenance    | V |      |       |           |          |         |            |                    |            |           |        |
| Backup         | ¥ |      |       |           |          |         |            |                    |            |           |        |
|                |   |      |       |           |          |         |            |                    |            |           |        |
|                |   |      |       |           |          |         |            |                    |            |           |        |
|                |   |      |       |           |          |         |            |                    |            |           |        |
|                |   |      |       |           |          |         |            |                    |            |           |        |

#### **Step 3** Do the S.M.A.R.T test under Setup>Maintenance>HDD>S.M.A.R.T Test.

| unv               |   | 📮 Live View 💷        | Playback <b>Ó Setup</b>         | 上 Smart                    |        |       | - Starley  |           | admin Logout |  |  |
|-------------------|---|----------------------|---------------------------------|----------------------------|--------|-------|------------|-----------|--------------|--|--|
| Client            | ~ | S.M.A.R.T. Test      | Bad Sector Detect               |                            |        |       |            |           |              |  |  |
| iystem            | V |                      |                                 |                            |        |       |            |           |              |  |  |
| amera             |   | Continue to Use      | On Off Continue to use the disk | when it fails to pass evak | ation. |       |            |           |              |  |  |
| and Disk          |   | Select Disk          | Slot 1 V                        |                            |        |       |            |           |              |  |  |
| ard Disk          | ~ | Test Type            | Short 🗸                         | Short                      |        |       |            |           |              |  |  |
| larm              | V | SMART                | Test                            |                            |        |       |            |           |              |  |  |
| lort              | ¥ | amperin              | 1051                            |                            |        |       |            |           |              |  |  |
| letwork           |   | Test Status          | Not tested                      |                            |        |       |            |           |              |  |  |
|                   |   | Manufacturer         | WDC                             |                            |        |       |            |           |              |  |  |
| Platform V        |   | Model                | WDC WD1003F8YX-01V781           |                            |        |       |            |           |              |  |  |
|                   |   | Firmware Version     | 01.01V02                        |                            |        |       |            |           |              |  |  |
| laintenance       | 1 | Disk Temperature("C) | 41                              |                            |        |       |            |           |              |  |  |
| Log               |   | Operation Time(day)  | 591                             |                            |        |       |            |           |              |  |  |
| Online User       |   | Self-Evaluation      | Pass                            |                            |        |       |            |           |              |  |  |
| Network Info      |   | Overall Evaluation   | Healthy                         | 1                          |        |       |            |           |              |  |  |
| Camera            |   |                      |                                 |                            |        |       |            |           |              |  |  |
| Recording         |   | ID                   | Attribute Name                  | Status                     | Flag   | Value | Worst      | Threshold | Raw Value    |  |  |
| Smart Bar Info    |   | 1                    | Raw_Read_Error_Rate             | Healthy                    | 0x002f | 200   | 200        | 51        | 0            |  |  |
| Maintenance       |   | 3                    | Spin_Up_Time                    | Healthy                    | 0x0027 | 170   | 167<br>100 | 21        | 4483         |  |  |
| One CEck Collect  |   | 4                    | Start_Stop_Count                | Healthy                    | 0x0032 | 100   |            | 0         | 604          |  |  |
| CHIE-CICK Collect |   | 5                    | Reallocated_Sector_Count        | Healthy                    | 0x0033 | 200   | 200        | 140       | 0            |  |  |
| ackup             | ¥ | 7                    | Seek_Error_Rate                 | Healthy                    | 0x002e | 200   | 200        | 0         | 0            |  |  |
|                   |   | 9                    | Power_On_Hours                  | Healthy                    | 0x0032 | 81    | 81         | 0         | 14186        |  |  |
|                   |   | 10                   | Spin_Retry_Count                | Healthy                    | 0x0032 | 100   | 100        | 0         | 0            |  |  |

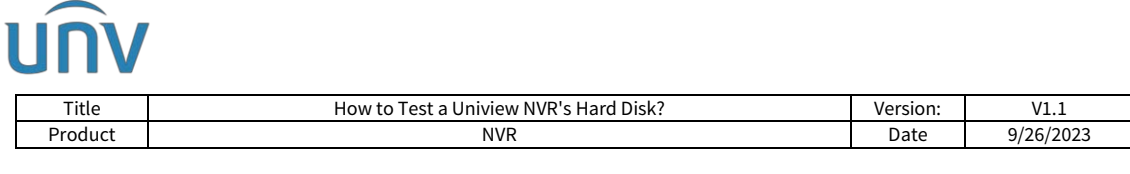

**Step 4** Do the Bad Sector Detect test under **Setup>Maintenance>HDD>Bad Sector Detect**.

| บทิง                                                  | [ | 💻 Live View 💷 Playback 🌞 Setup 🎝 Smart           |
|-------------------------------------------------------|---|--------------------------------------------------|
| Client                                                | ~ | S.M.A.R.T. Test Bad Sector Detect                |
| System                                                | ~ |                                                  |
| Camera                                                | ~ | Select Disk                                      |
| Hard Disk                                             | ~ | Detect Type Key Area                             |
| Alarm                                                 | ~ | Detect Stop Error Info                           |
| Alert                                                 | ~ | Normal                                           |
| Network                                               | ~ |                                                  |
| Platform                                              | * |                                                  |
| User                                                  | ~ |                                                  |
| Maintenance                                           | ~ |                                                  |
| Log<br>• HDD<br>Online User<br>Network Info<br>Camera |   | HDD Capacity:931.51GB<br>Block Capacity:596.17MB |
| Recording                                             |   | Status:Detection completed                       |
| Smart Bar Info<br>Maintenance<br>One-Click Collect    |   | Error Count:0                                    |
| Backup                                                | ~ |                                                  |

#### Method 2 Check from the NVR's GUI/Console

**Step 1** Log into the NVR on the monitor.

**Step 2** Check the status of the hard disks of the NVR under **Menu>Storage>Hard disk**.

|              |                |         |           |          | Storage |       |                    |            |           |         |
|--------------|----------------|---------|-----------|----------|---------|-------|--------------------|------------|-----------|---------|
| Γh           | Recording      |         |           |          |         |       |                    |            |           |         |
| Camera       |                | No.     | Total(GB) | Free(GB) | Status  | Туре  | Usage              | Property   | Configure | Operate |
|              | Snapsnot       |         | 911.26    | 0.00     | Normal  | Local | Recording/Snapshot | Read/Write |           |         |
| $\odot$      | Array          |         | 0.00      | 0.00     | No Disk |       | Recording/Snapshot |            |           |         |
| VCA          | Hard Disk      |         | 0.00      | 0.00     | No Disk | Local | Recording/Snapshot |            |           |         |
| Æ            |                |         | 0.00      | 0.00     | No Disk |       | Recording/Snapshot |            |           |         |
| Network      | Disk Group     |         | 0.00      | 0.00     | No Disk | Local | Recording/Snapshot |            |           |         |
|              | Allocate Space |         | 0.00      | 0.00     | No Disk |       | Recording/Snapshot |            |           |         |
| <br>         |                |         | 0.00      | 0.00     | No Disk | Local | Recording/Snapshot |            |           |         |
|              | Advanced       |         | 0.00      |          | No Disk |       | Recording/Snapshot |            |           |         |
| ▶<br>Backup  |                |         |           |          |         |       |                    |            |           |         |
| George       |                |         |           |          |         |       |                    |            |           |         |
| <u>Alarm</u> |                |         |           |          |         |       |                    |            |           |         |
| Naintain     |                |         |           |          |         |       |                    |            |           |         |
|              |                | Refresh | Add       |          |         |       |                    |            |           |         |

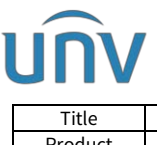

| Title   | How to Test a Uniview NVR's Hard Disk? | Version: | V1.1      |
|---------|----------------------------------------|----------|-----------|
| Product | NVR                                    | Date     | 9/26/2023 |

**Step 3** Do the S.M.A.R.T test under **Menu>Maintenance>HDD>S.M.A.R.T Test.** 

|                                                                                                    |                |                             |                                         | Maintain |                                       |                     |         |       |           |  |
|----------------------------------------------------------------------------------------------------|----------------|-----------------------------|-----------------------------------------|----------|---------------------------------------|---------------------|---------|-------|-----------|--|
|                                                                                                    | System Info    | SMART, Test Bad Sector Dete |                                         |          |                                       |                     |         |       |           |  |
| لن<br>Camera                                                                                                    | Network Info   | Continue to use the         |                                         |          |                                       |                     |         |       |           |  |
|                                                                                                    |                | Select Disk                 | Slot1                                   |          |                                       |                     |         |       |           |  |
| $\odot$                                                                                                    |                | Test Type                   | Short                                   |          |                                       |                     |         |       |           |  |
| VCA                                                                                                    |                | Test Status                 | IShort                                  |          | Disk Ter                              | nperature(°C)       |         |       |           |  |
| -                                                                                                    | Backup         | Vendor                      | Extended                                | Extended |                                       | Operation Time(day) |         |       |           |  |
| $\oplus$                                                                                                    | Restore        | Model                       | Conveyance<br>01.01V02                  |          | Self-Evaluation<br>Overall Evaluation |                     | Pass    |       |           |  |
| Network                                                                                                    |                | Firmware Version            |                                         |          |                                       |                     | Healthy |       |           |  |
| ŝ                                                                                                    | Auto-Function  | ID Attribute pame           |                                         |          |                                       | Threshold           | Value   | Worst | Raw Value |  |
| (Q)                                                                                                    | Upgrade        | 1 Raw_Reag_Erro             | 1 Raw_Read_Error_Rate<br>3 Spin_Ug_Time |          | 0x002f                                | 51                  | 200     | 200   |           |  |
| System                                                                                                    |                | 3 Spin_Up_Time              |                                         |          | 0x0027                                |                     |         |       | 4450      |  |
| বি                                                                                                    | HDD            | 4 Start_stop_Cou            | nt                                      | Healthy  | 0×0032                                |                     | 100     | 100   | 554       |  |
| Backup                                                                                                    | Privacy Policy | 5 Realfocated_Se            | ctor_Count                              | Healthy  | 0x0033                                | 140                 | 200     | 200   |           |  |
|                                                                                                    |                | 7 Seex_Error_Rat            | e                                       | Healthy  | 0x002e                                |                     | 200     | 200   |           |  |
|                                                                                                    |                |                             |                                         |          |                                       |                     |         |       |           |  |
| Storage                                                                                                    |                |                             |                                         |          |                                       |                     |         |       |           |  |
|                                                                                                    |                |                             |                                         |          |                                       |                     |         |       |           |  |
|                                                                                                    |                |                             |                                         |          |                                       |                     |         |       |           |  |
| Alarm                                                                                                    |                | <b> </b>                    |                                         |          |                                       |                     |         |       |           |  |
| R                                                                                                    |                |                             |                                         |          |                                       |                     |         |       |           |  |
| Maintain                                                                                                    |                |                             |                                         |          |                                       |                     |         |       |           |  |
| and the second second s |                | 1                           |                                         |          |                                       |                     |         |       |           |  |
|                                                                                                    |                | Test Ap                     | ply Exit                                |          |                                       |                     |         |       |           |  |

**Step 4** Do the Bad Sector Detect test under **Menu>Maintenance>HDD>Bad Sector Detect.** 

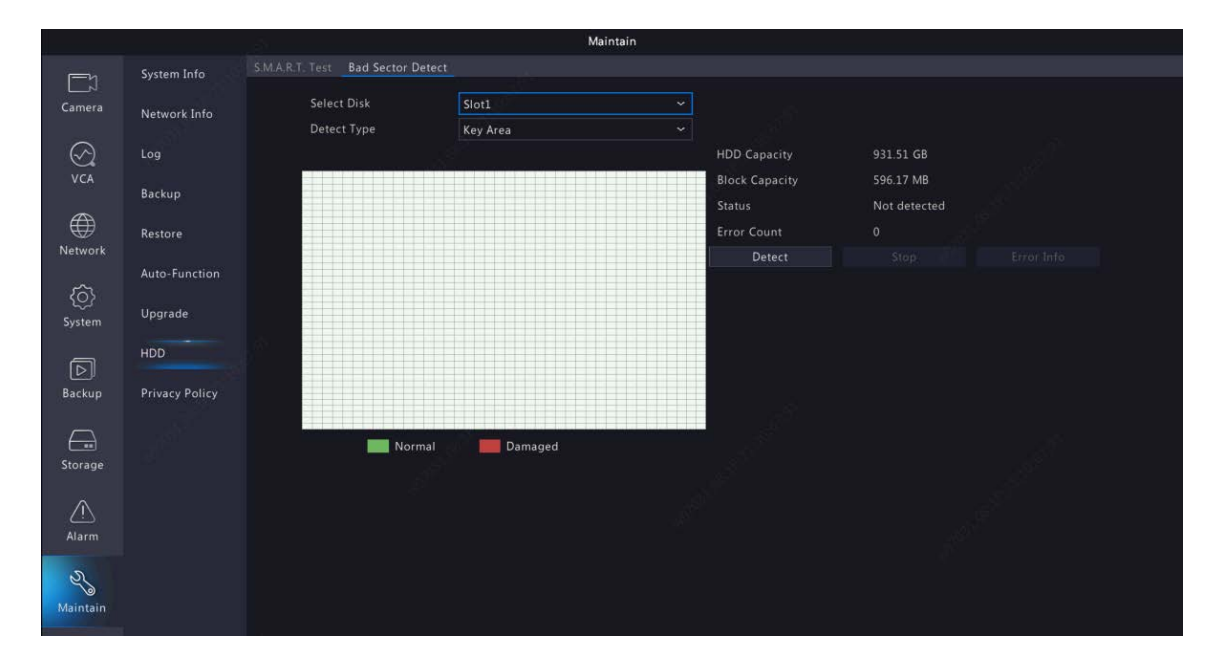

S.M.A.R.T. is a system that monitors the internal information of your hard drive, also written as Self-Monitoring, Analysis, and Reporting Technology. S.M.A.R.T. should be able to tell you if your hard drive or solid-state drive is about to stop working.

The bad sectors will cause important data loss and blue screen error sometimes, and even slow the disk speed.